## アカウントの削除

## ステップ1 Outlookの起動

[ファイル]タブの[情報]に進み、[アカウント設定]の[アカウント設定(A)]をクリックします。

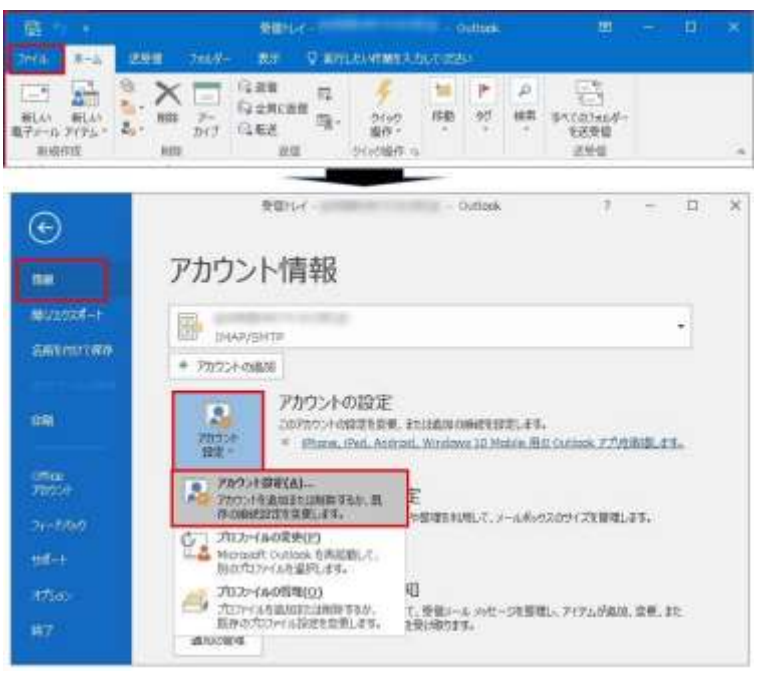

## ステップ2 アカウント設定

削除したいメールアカウントをクリックしてから[削除]をクリックします。

| 電子メール アカウント<br>アカウンドを追加または明           | 称できます。また、アカウントを雇用してその設定を完美できます。                  |
|---------------------------------------|--------------------------------------------------|
| (-A 7-57764 RSS                       | 2/F SharePoint 525 - 729-4-51于定表 公開于定表 756-246   |
| · · · · · · · · · · · · · · · · · · · | ) 登 察要(A) ● 既定に設定(D) × 制味(M) + +                 |
| 名前<br>•                               | 構成<br>POPYSMTP (送信で使用する設定のPDウンド)<br>INAD/CMTP    |
|                                       |                                                  |
|                                       |                                                  |
| 選択したアカウントでは、新しい                       | 25世一5者次の場所に配慮します:                                |
| 選択したアカウントでは、新しい<br>デー                 | ルセー5年次の場所に配置します:<br><b>※受量11-イ</b><br>タファイル: C:V |

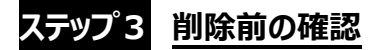

確認画面(注意画面)が表示されますので、削除するメールアカウントをご確認の上、[はい]をクリックします。

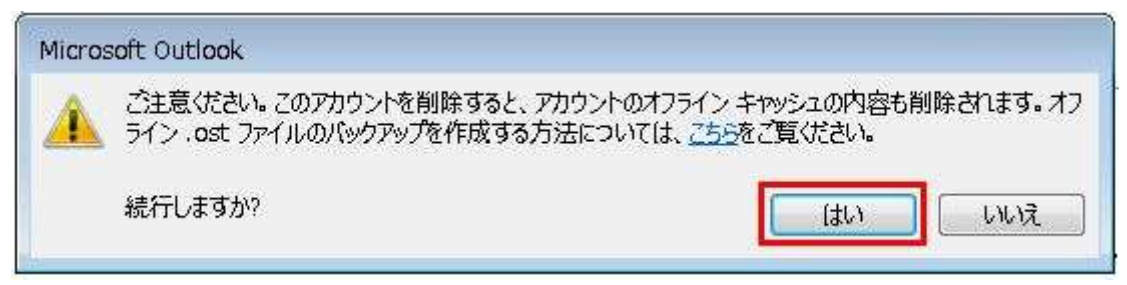

## ステップ4 アカウント削除の完了

[アカウント設定]の画面に戻り、削除したメールアカウントが消えていることを確認して、[閉じる]をクリックして終了です。

| うントを選択してその設定を変更できます。          |
|-------------------------------|
| nt リスト インターネット予定表 公開予定表 アドレス帳 |
|                               |
| 種類                            |
| POP/SMTP (送信で使用する既定のアカウント)    |
| こ配信します:                       |
| ¥受信トレイ                        |
| o.pst                         |
|                               |